## Togeder - Configure Zoom Settings Guide

- 1. Go to https://zoom.us/profile/setting?tab=meeting
- 2. Enable the following settings:
  - a. Breakout room Meetings
  - b. Manual captions
  - c. Automated captions
  - d. Full transcript
  - e. Save Captions
  - f. Zoom Apps Quick Launch Button

| ZOOM Products Sole                                                                | utions Resources Plans & Pr                                                                                  | ricing                                                                                                    |   |
|-----------------------------------------------------------------------------------|----------------------------------------------------------------------------------------------------|----------------------------------------------------------------------------------------------------|---|
| PERSONAL<br>Home<br>Profile<br>Meetings<br>Webinars<br>Events & Sessions<br>Phone | General<br>Security<br>Schedule Meeting<br>In Meeting (Basic)<br>In Meeting (Advanced)<br>Email Notification | Breakout room - Meetings         Allow host to split meeting participants into separate, smaller rooms         Assign participants to breakout rooms when scheduling         Broadcast message to participants         Broadcast voice to breakout rooms         Broadcast voice to breakout rooms         Allow host to view activity statuses of participants in breakout rooms (e.g. share screen, reactions)         Activity statuses will not be displayed for participants with earlier versions and for certain devices (e.g., phone, H.323, and SIP).         State dealult breakout room behaviors |   |
| Personal Contacts<br>Personal Devices                                             |                                                                                                    | Los operations                                                                                                    |   |
| Whiteboards                                                                       |                                                                                                    | Remote support Allow meeting host to provide 1:1 remote support to another participant                                                                                                    |   |
| Notes                                                                             |                                                                                                    |                                                                                                    |   |
| Docs                                                                              |                                                                                                    | Manual captions                                                                                                    |   |
| Tasks (NEW)                                                                       |                                                                                                    | Allow host to type debug captions of adapting participants or party our nee to add debug captions                                                                                                    |   |
| Surveys                                                                           |                                                                                                    | Illow use of caption API Token to integrate with 3rd-party Closed Captioning services                                                                                                    |   |
| Workflows NEW                                                                     |                                                                                                    |                                                                                                    |   |
| Recordings & Transcripts                                                          |                                                                                                    | Automated captions                                                                                                    |   |
| Clips                                                                             |                                                                                                    | Allow users to enable automated captions in these languages in meetings and webinars.<br>Arabic, Cantonese, Chinese (Simplified), Chinese (Traditional), Czech, Danish, Dutch, English, Estonian, Finnish, French (Canada), French (France), German,<br>Hebrew, Hindi, Hungarian, Indonesian, Italian, Japanese, Korean, Malay, Persian, Polish, Portuguese, Romanian, Russian, Spanish, Swedish, Tagalog, Tamil,                                                                                                    |   |
| Scheduler                                                                         |                                                                                                    |                                                                                                    |   |
| Settings                                                                          |                                                                                                    | Telugu, Thai, Turkish, Ukrainian, Vietnamese 🖌                                                                                                    |   |
| Data & Privacy                                                                    |                                                                                                    | Allow only the following users to enable captions for the meeting of webinar 🕑                                                                                                    |   |
| Reports                                                                           |                                                                                                    | Full transcript                                                                                                    |   |
| ADMIN                                                                             |                                                                                                    | Allow viewing of full transcript in the in-meeting side panel                                                                                                    | - |
| Plans and Billing     User Management     Team Chat Management                    |                                                                                                    | Save Captions Allow participants to save fully closed captions or transcripts Allow only the following users to save captions from the meeting 🕑                                                                                                    |   |
| > Device Management                                                               |                                                                                                    |                                                                                                    |   |